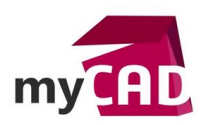

### TRUCS & ASTUCES – Configuration station travail SOLIDWORKS : les prérequis matériel et système à valider

#### Résumé

Pour concevoir de façon optimisée dans SOLIDWORKS, il est important de choisir une station de travail CAO et des logiciels adaptés à l'utilisation de SOLIDWORKS.

## Déroulé

1. Configuration station travail SOLIDWORKS : les prérequis matériel

## a) Prérequis SOLIDWORKS

Afin de choisir votre station travail SOLIDWORKS, vous pouvez vous aider des <u>prérequis matériel</u> <u>SOLIDWORKS</u>.

|                              | SOLIDWORKS                                                                                              | SOLIDWORKS                          | SOLIDWORKS       |  |  |
|------------------------------|----------------------------------------------------------------------------------------------------|-------------------------------------|------------------|--|--|
|                              | 2015                                                                                                    | 2016                                | 2017             |  |  |
| Operating Systems            | (EDU                                                                                                    | (EDU                                | (EDU             |  |  |
|                              | 2015-2016)                                                                                              | 2016-2017)                          | 2017-2018)       |  |  |
| Windows 10, 64-bit           | 💜 (2015 SP5)                                                                                            | ✓                                   | ×                |  |  |
| Windows 8.1, 64-bit          | ~                                                                                                    | ✓                                   | ~                |  |  |
| Windows 8.0, 64-bit          | ~                                                                                                    | ×                                   | ×                |  |  |
| Windows 7 SP1, 64-bit (only) | ~                                                                                                    | ✓                                   | ~                |  |  |
| Hardware                     |                                                                                                    |                                     |                  |  |  |
| RAM                          | 8GB or more recommended                                                                                 |                                     |                  |  |  |
| Video Card                   | Certified cards and drivers                                                                             |                                     |                  |  |  |
| Processor                    | Intel or AMD with SSE2 support. 64-bit operating system required                                        |                                     |                  |  |  |
| Install Media                | DV                                                                                                    | /D Drive or Broadband Internet Conn | ection           |  |  |
| Microsoft Products           |                                                                                                    |                                     |                  |  |  |
| Internet Explorer            | IE 9,10,11                                                                                              | IE 10,11                            | IE 11            |  |  |
| Excel and Word               | 2010, 2013                                                                                              | 2010, 2013, 2016 (2016 SP3)         | 2010, 2013, 2016 |  |  |
| Other                        |                                                                                                    |                                     |                  |  |  |
| Anti-Virus                   | Supported Anti-Virus Products                                                                           |                                     |                  |  |  |
| Network                      | Microsoft Windows networking. Novell networks and non-Windows network storage devices are not supported |                                     |                  |  |  |
| Virtual environments         |                                                                                                    | Supported virtual environments      |                  |  |  |

SOLIDWORKS Network License Server

| Operating Systems            | SOLIDWORKS<br>2015 | SOLIDWORKS<br>2016 | SOLIDWORKS<br>2017 |
|------------------------------|--------------------|--------------------|--------------------|
| Windows 10, 64-bit           | 💙 (2015 SP5)       | ~                  | ~                  |
| Windows 8.1, 64-bit          | ~                  | ✓                  | ~                  |
| Windows 8.0, 64-bit          | ~                  | ×                  | ×                  |
| Windows 7 SP1, 64-bit (only) | ×                  | <b>v</b>           | ~                  |
| Windows Server 2012 R2       | ~                  | ×                  | ~                  |
| Windows Server 2012          | ×                  | ×                  | ~                  |
| Windows Server 2008 R2, SP1  | ~                  | ~                  | ~                  |

#### SOLIDWORKS Electrical Server

| Operating Systems           | 2015     | 2016 | 2017 |
|-----------------------------|----------|------|------|
| Windows Server 2012 R2      | ×        | ×    | ×    |
| Windows Server 2012         | ~        | ×    | ×    |
| Windows Server 2008 R2, SP1 | ~        | ~    | ×    |
| SQL Server Platform         |          |      |      |
| SQL 2016                    | ×        | ×    | *    |
| SQL 2014                    | ×        | ~    | ~    |
| SQL 2012                    | ~        | ×    | ×    |
| SQL 2008 R2                 | <b>v</b> | ×    | ×    |

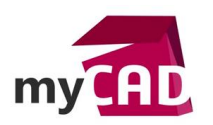

AuteurGrégory Bautista, Technicien support expérimenté, BU Services, VISIATIVDate03.04.2017ProduitSOLIDWORKSVersionToutes les versions

## b) 3 configurations exclusives de stations de travail CAO HP

A travers son site myCAD, Visiativ propose également des conseils pour configurer votre station de travail CAO de façon optimale afin d'utiliser confortablement toute la gamme de logiciels CAO SOLIDWORKS de façon confortable :

- Le processeur des workstations cao
- La mémoire vive des workstations cao
- La carte graphique des workstations cao
- Le disque dur des workstations cao
- Quelles workstations cao pour quels usages ?

# 2. Configuration station travail SOLIDWORKS : les prérequis système

Tout d'abord, vous pouvez valider les <u>prérequis pour les environnements virtuels certifiés</u> grâce à cette documentation SOLIDWORKS :

# Support for Virtual Environments

Use this information to ensure you are always working with a SOLIDWORKS supported and optimized system for hardware, operating system and Microsoft products.

| Virtualization Environment   | SOLIDWORKS, eDrawings<br>(Standalone) | SOLIDWORKS, eDrawings<br>(SNL Clients) |
|------------------------------|---------------------------------------|----------------------------------------|
| VMware vSphere (ESXi) 5.1    | Supported                             | Supported                              |
| VMware Workstation 9         | Supported                             | Supported                              |
| Microsoft Hyper-V 2012       | Supported                             | Supported                              |
| Parallels Desktop 10 for Mac | Supported                             | Supported                              |
| Citrix XenServer 6.2         | Supported                             | Supported                              |
| nVidia GRID VCA              | Not Supported (Blocked)               | Supported                              |

| Virtualization Environment   | SNL Server                    | Enterprise PDM Servers |
|------------------------------|-------------------------------|------------------------|
| VMware vSphere (ESXi) 5.1    | Supported                     | Supported              |
| VMware Workstation 9         | Supported                     | Supported              |
| Microsoft Hyper-V, 2012      | Supported                     | Supported              |
| Parallels Desktop 10 for Mac | Not Supported                 | Not Supported          |
| Citrix XenServer 6.2         | Supported                     | Supported              |
| nVidia GRID VCA              | N/A (SNL installed elsewhere) | Not Supported          |

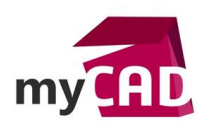

Auteur Grégory Bautista, Technicien support expérimenté, BU Services, VISIATIV Date 03.04.2017 Produit SOLIDWORKS Version Toutes les versions

Ensuite, vous pouvez vous appuyer sur les conseils SOLIDWORKS pour le driver de carte graphique certifié.

| Gi<br>Find | raphics Card Drivers<br>d graphics card drivers for your system to ensure system per                                                                                                    | rfori          | mance a              | and stabilit  | y.          |  |
|------------|----------------------------------------------------------------------------------------------------|----------------|----------------------|---------------|-------------|--|
| Disp       | lay results using one of the two methods listed below:                                                                                                    |                |                      |               |             |  |
| 9          | List Certified Computer System/Graphic Card Combinations<br>- If your graphics card shipped with your computer choose Driver Status<br>Computer Vendor.                                                                              | Cert           | ified OR 1           | Tested and se | earch by    |  |
| 9          | Browse for Graphics Cards or Non-Listed Combinations<br>- If your system combination is not listed, or you are just looking for grap<br>Select Certified or tested as driver Status AND Any System Vendor a<br>Graphics Card Vendor. | phics<br>as th | s cards:<br>e Comput | ter Vendor ar | nd select a |  |
|            |                                                                                                    | -              | 6                    |               | Required *  |  |
|            | Driver Status *: Cottified                                                                                                    | •              | 0                    |               |             |  |
|            | Computer Model:                                                                                                    | •              |                      |               |             |  |
|            | Graphics Card Vendor:                                                                                                    |                |                      |               |             |  |
|            | Graphics Card Model:                                                                                                    | •              | 0                    |               |             |  |
|            | SolidWorks Version:                                                                                                    | •              | 0                    |               |             |  |
|            | Operating System:                                                                                                    | ۲              | 0                    |               |             |  |
| Not        | e:<br>nat if my System / Software Configuration <b>is not listed</b> ?                                                                                                    |                |                      |               |             |  |

- Graphics card drivers with higher version numbers are the latest drivers.

 Graphics card drivers with higher version numbers are the latest drivers.
 Read more about system requirements to ensure you are always working with a SOLIDWORKS supported and optimized system for hardware, operating system and Microsoft products.
 SOLIDWORKS graphics card drivers are certified with SOLIDWORKS specific profile settings or the default settings provided by the graphics card vendor. Using other settings can affect stability, performance and display quality.
 A Certified graphics card or system is tested to a higher standard and is supported by the vendor. SOLIDWORKS recommends the use of Certified graphics cards and systems. The list displays the driver version used to certify or test the card or system. the card or systems.

## Enfin, voici une liste des anti-virus certifiés pour l'installation de SOLIDWORKS.

# Supported Anti-Virus Products

If your application is not listed, we cannot verify whether your application will block the installation of SOLIDWORKS software or Windows components. You may need to turn anti-virus off during install and perform a system restart. Note: Always keep your anti-virus pattern file up-to-date. See the specific vendor for details.

| Application<br>Avast! Professional Edition | Version<br>12.3.2280 | Notes                                                                                                    |
|--------------------------------------------|----------------------|----------------------------------------------------------------------------------------------------|
| AVG Anti-Virus                             | 2015                 |                                                                                                    |
| ESET NOD32                                 | 9                    |                                                                                                    |
| Kaspersky AV                               | 16.0.1.445           |                                                                                                    |
| McAfee VirusScan Enterprise                | 2015                 |                                                                                                    |
| Microsoft Defender                         | 1.229.1493.0         |                                                                                                    |
| Microsoft Security Essentials              | 4.10.14942.1000      |                                                                                                    |
| Norton AntiVirus                           | 22.8.0.50            |                                                                                                    |
| Norton Norton 360                          | 22.8.0.50            |                                                                                                    |
| Panda AntiVirus                            | 2016                 |                                                                                                    |
| Sophos Anti-Virus                          | 10.6                 |                                                                                                    |
| Symantec Endpoint Protection               | 12.1.6               |                                                                                                    |
| TrendMicro OfficeScan™                     | 11.0                 | Install may fail to extract a random file, see Trend Micro KB<br>article 1096841<br>http://esupport.trendmicro.com/solution/en-<br>US/1096841.aspx |

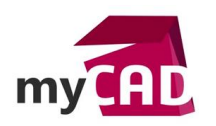

AuteurGrégory Bautista, Technicien support expérimenté, BU Services, VISIATIVDate03.04.2017ProduitSOLIDWORKSVersionToutes les versions

- 3. Configuration station travail SOLIDWORKS : préconisations pour le paramétrage système
- Désactiver le contrôle de compte utilisateur : Panneau de configuration > Comptes d'utilisateurs> Modifier les paramètres de contrôle de compte utilisateur :

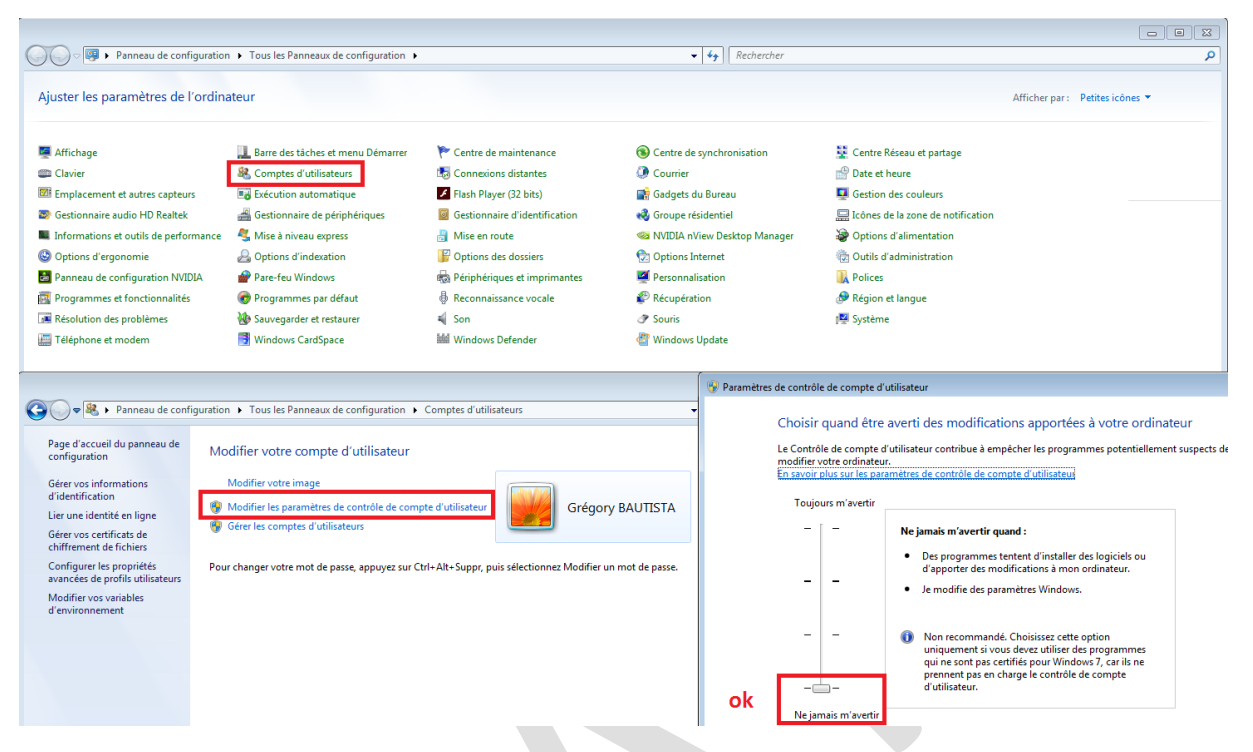

• Utiliser un thème Windows AERO : Panneau de configuration > Personnalisation

| 1000                                  | The second second second second second second second second second second second second second second second se | and the second second                       | 1 Martin                                     | Indiation Roberton                             |                  |
|---------------------------------------|----------------------------------------------------------------------------------------------------|---------------------------------------------|----------------------------------------------|------------------------------------------------|------------------|
| 🔾 🗢 📴 🕨 Panneau de configuratio       | on <ul> <li>Tous les Panneaux de configuration</li> </ul>                                                       |                                             | ▼ 49 Rechercher                              |                                                | م                |
| Ajuster les paramètres de l'ordir     | nateur                                                                                                    |                                             |                                              | Afficher par                                   | Petites icônes 🔻 |
| 📮 Affichage                           | 🋄 Barre des tâches et menu Démarrer                                                                             | r Centre de maintenance                     | Centre de synchronisation                    | 💱 Centre Réseau et partage                     |                  |
| 🕮 Clavier                             | 🎎 Comptes d'utilisateurs                                                                                        | 🐻 Connexions distantes                      | ② Courrier                                   | Pate et heure                                  |                  |
| Emplacement et autres capteurs        | Exécution automatique                                                                                           | 🖌 Flash Player (32 bits)                    | 🙀 Gadgets du Bureau                          | Gestion des couleurs                           |                  |
| 😂 Gestionnaire audio HD Realtek       | 🚔 Gestionnaire de périphériques                                                                                 | Gestionnaire d'identification               | 🜏 Groupe résidentiel                         | 🔜 Icônes de la zone de notification            |                  |
| Informations et outils de performance | 💐 Mise à niveau express                                                                                         | 🔠 Mise en route                             | 🧠 NVIDIA nView Desktop Manager               | Options d'alimentation                         |                  |
| 🕒 Options d'ergonomie                 | 🔒 Options d'indexation                                                                                          | Options des dossiers                        | 😥 Options Internet                           | 💮 Outils d'administration                      |                  |
| 🛃 Panneau de configuration NVIDIA     | 🔗 Pare-feu Windows                                                                                              | 📾 Périphériques et imprimantes              | Personnalisation                             | Relices                                        |                  |
| 📷 Programmes et fonctionnalités       | 🗑 Programmes par défaut                                                                                         | 🗄 Reconnaissance vocale                     | 🌮 Récupération                               | 🔗 Région et langue                             |                  |
| 📧 Résolution des problèmes            | 🐌 Sauvegarder et restaurer                                                                                      | 🛋 Son                                       | Souris                                       | 19 Système                                     |                  |
| 🧱 Téléphone et modem                  | 📑 Windows CardSpace                                                                                             | Windows Defender                            | 🖉 Windows Update                             |                                                |                  |
| Page d'accueil du panneau de M        | on   Tous les Panneaux de configuration  odifier les effets visuels et les sons                                 | Personnalisation<br>de votre ordinateur     | ← ← Rechercher                               |                                                | م<br>@           |
| Changer les icônes du bureau          | quez sur un thème pour modifier l'arrière-plar                                                                  | n du Bureau, les couleurs des fenêtres, les | sons et l'écran de veille en une seule fois. |                                                |                  |
| Modifier les pointeurs de souris      | Mes thèmes (1)                                                                                                  |                                             |                                              |                                                |                  |
| Modifier l'image de votre<br>compte   | Thème non enregistré                                                                                            |                                             |                                              |                                                |                  |
| ok                                    | Thèmes Aero (7)                                                                                                 |                                             | Enregi                                       | strer le thème Obtenir plus de thèmes en ligne |                  |
|                                       | Windows 7                                                                                                    | Personages P                                | Nature                                       | Steres Roaume-Uni                              |                  |

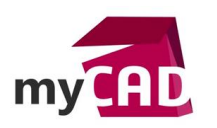

• Avoir un affichage en petit icône (100%) : Panneau de configuration > Affichage.

| OO Panneau de configura                                                                                                    | stion ► Tous les Panneaux de configuration ►                                                                                                    |                                                                                                    | ✓  Rechercher                                                                                                    |                                                                                                    |                                 |
|----------------------------------------------------------------------------------------------------|----------------------------------------------------------------------------------------------------|----------------------------------------------------------------------------------------------------|----------------------------------------------------------------------------------------------------|----------------------------------------------------------------------------------------------------|---------------------------------|
| Ajuster les paramètres de l'ord                                                                                                    | linateur                                                                                                    |                                                                                                    |                                                                                                    |                                                                                                    | Afficher par : Petites icônes 🔻 |
| Affichage Clavier Clavier Generations et autres capteurs Gestionnaire audio HD Realtek Ginformations et outils de performan O Options d'ergonomie D Panneau de configuration NVIDIA Programmes et fonctionnalités Resolution des problèmes Teléphone et modem | Bare des tâches et menu Démarrer Comptes d'utilisateurs Gestionnaire de périphériques Gestionnaire de périphériques Cottine automatique Gottions d'indexation Pare-feu Windows Programmes par défaut Suvegarder et restaurer Mindows CardSpace | <ul> <li>Centre de maintenance</li> <li>Connexions distantes</li> <li>Fash Player (22 bits)</li> <li>Gestionnaire d'identification</li> <li>Mise en route</li> <li>Options des dossiers</li> <li>Périphériques et imprimantes</li> <li>Reconnaissance vocale</li> <li>Son</li> <li>Windows Defender</li> </ul> | <ul> <li>Centre de synchronisation</li> <li>Courrier</li> <li>Courrier</li> <li>Gadgets du Bureau</li> <li>Groupe résidentiel</li> <li>NVIDIA nView Desktop Manager</li> <li>Options Internet</li> <li>Personalisation</li> <li>Récupération</li> <li>Souris</li> <li>Windows Update</li> </ul> | <ul> <li>Centre Réseau et partage</li> <li>Date et heure</li> <li>Gestion des couleurs</li> <li>Cotions d'alimentation</li> <li>Options d'alimentation</li> <li>Outils d'administration</li> <li>Policies</li> <li>Région et langue</li> <li>Système</li> </ul> |                                 |
| ~ ~                                                                                                    |                                                                                                    |                                                                                                    |                                                                                                    |                                                                                                    |                                 |
| C v Panneau de configura                                                                                                    | tion   Tous les Panneaux de configuration                                                                                                    | Affichage                                                                                                    | ← 4 Rechercher                                                                                                    |                                                                                                    | م<br>•                          |
| configuration<br>Ajuster la résolution                                                                                                    | Faciliter la lecture à l'écran<br>Vous pouvez modifier la taille du texte et d'autre<br>agrandir temporairement une partie de l'écran se                                                                                                    | s options à l'écran en choisissant l'une de c<br>eulement, utilisez l'outil <u>Loupe</u> .                                                                                                    | es options. Pour                                                                                                    |                                                                                                    |                                 |
| Modifier les paramètres<br>d'affichage                                                                                                    | Petite - 100 % (par défaut)                                                                                                    | Aperçu                                                                                                    |                                                                                                    |                                                                                                    |                                 |
| Ajuster le texte ClearType<br>Définir la taille du texte<br>personnalisé (PPP)                                                                                                    | ⊚ Moyenne - 125 %                                                                                                    |                                                                                                    |                                                                                                    |                                                                                                    |                                 |
|                                                                                                    | ⊚ Grande - 150 %                                                                                                    |                                                                                                    |                                                                                                    |                                                                                                    |                                 |
|                                                                                                    |                                                                                                    |                                                                                                    | Appliquer                                                                                                    |                                                                                                    |                                 |
|                                                                                                    |                                                                                                    |                                                                                                    |                                                                                                    |                                                                                                    |                                 |

• Désactiver Nvidia Nview Desktop manager : Panneau de configuration > Nvidia Nview Desktop manager (il faut le bouton "activer" soit visible) :

| Ajuster les paramètres de l'ordina                                                                                                    | ateur                                                                                                    |                                                                                                    |                                                                                                    |                                                                                                    |
|----------------------------------------------------------------------------------------------------|----------------------------------------------------------------------------------------------------|----------------------------------------------------------------------------------------------------|----------------------------------------------------------------------------------------------------|----------------------------------------------------------------------------------------------------|
| Affichage Clavier Emplacement et autres capteurs Gestionnaire audio HD Realtek Informations et outils de performance Options d'ergonomie Panneau de configuration NVIDIA Programmes et fonctionnalités | Barre des tâches et menu Démarrer Comptes d'utilisateurs Escution automatique Gestionnaire de périphériques Gestionnaire de périphériques Gotions d'indexation Pare-feu Windows Porgrammes par défaut | <ul> <li>Centre de maintenance</li> <li>Connexions distantes</li> <li>Flash Player (32 bits)</li> <li>Gestionnaire d'identification</li> <li>Mise en route</li> <li>Options des dossiers</li> <li>Périphériques et imprimantes</li> <li>4 reconnaissance vocale</li> </ul> | <ul> <li>Centre de synchronisation</li> <li>Courrier</li> <li>Gadgets du Bureau</li> <li>Groupe résidentiel</li> <li>MVIDIA NView Desktop Manager</li> <li>Options Internet</li> <li>Personnalisation</li> <li>Récupération</li> </ul> | <ul> <li>Centre Réseau et partage</li> <li>Date et heure</li> <li>Gestion des couleurs</li> <li>Icônes de la zone de notifici:</li> <li>Options d'alimentation</li> <li>Outils d'administration</li> <li>Polices</li> <li>Région et langue</li> </ul> |
| Résolution des problèmes                                                                                                    | Sauvegarder et restaurer                                                                                                    | Son                                                                                                    | Souris                                                                                                    | 🕎 Système                                                                                                    |
|                                                                                                    |                                                                                                    |                                                                                                    | Perneau de configuration NVIDIA<br>Assistant<br>Apropos de                                                                                                    |                                                                                                    |

• Avoir les droits administrateurs

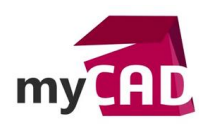

## Usages

Matériel

## Activités

- Implantation/Agencement
- BE Sous-traitance
- Carrosserie Industrielle
- Chaudronnerie Serrurerie
- Mécatronique Electronique
- Bijouterie Joaillerie
- Machines spéciales robotique
- Usinage Impression 3D
- Applications médicales
- Métiers du bois
- Moule Injection plastique
- Tôlerie
- Tuyauterie/Process/Usine